## 新增外购存货(个人) 1

在"资产管理系统"点击菜单"报账单"-"外购存货",或者在"网上办事 服务大厅"点击"外购存货填报",首先会跳出"复旦大学外购存货网上审核的 说明",申请说明如下图 1.1 所示:

## 复旦大学外购存货网上审核的说明

外购存货是指为耗用而储存的各种材料、燃料、包装物、低值易耗品及达不到固定资产标准的用具、装具、动植物等的实际成本。

外购存货范围划分:

-、单价在1000元以下、属于提交审核范围的普通存货分类如下:

1、材料;

2、燃料;

3. 包装物

4、低值易耗品(含一般试剂"不含易制毒和剧毒品"、硒鼓、加粉等); 5、达不到固定资产标准的用具、装具、动植物等(价值低于1000元的低值设备、家具等)。 二、单价在2000元以下、属于提交审核范围的特殊存货:

1、无形资产(软件);

三、单价在1000元以上、使用寿命在1年以内的属于提交审核范围的特殊存货品名限定如下:

色谱柱、过滤柱、线路板、灯泡、光电倍增管、光电二极管、光纤光栅、芯片、晶片、硅胶、石墨、一般试剂(不含易制毒和剧毒品)、硒鼓、探针、孔板、实 验用动物、气体、贵重金属(金、铂等)、一般金属耗材、一般非金属材料等。

四、不属于提交审核范围如下:

R人属于个人消费的两用物品。如:自行车、MP3、MP4、MP5、GPS、眼镜、剃须刀、手机、平板电脑、电子(词典)书等。 测试费、服务费、交通费、快递邮政费用、餐饮、食品、礼品、图书、营养费、献血补助等费用也不属于外购存货审核范围。 办公用品不属于外购存货,直接到财务处报销。

办公用品如下:

文件档案管理类: 有孔文件夹(两孔、三孔文件夹)、无孔文件夹(单强力夹、双强力夹、长押夹等)、报告夹、板夹、分类文件夹、电脑夹、档案盒、资 料册、档案袋、文件套、名片盒册、拉链袋、卡片袋、文件篮、书立、窗纸夹; 2、桌面用品:订书机、起钉器、打孔器、剪刀、美工刀、切纸刀、票夹、钉针系列、削笔刀、胶棒、胶水、胶带、胶带座、计算器、仪尺、笔筒、笔袋、会议

牌: 3、办公本薄:无线装订本、螺旋本、皮面本、活页本、拍纸本、报事贴、便利贴、便签纸/盒、会议记录本;

书写修正用品:中性笔(签字笔)、圆珠笔、铅笔、台笔、白板笔、荧光笔、钢笔、记号笔、水彩笔、POP笔、橡皮、修正液、修正带、墨水笔芯、软笔、 蜡笔 (油画棒) 、毛笔;

7、一次性用品、清洁用品、办公茶、纯净水、纸、杯具。

复旦大学外购存货网上申报承诺书

本人承诺外购存货物品全部用于教学、科研和行政活动,发生的经济业务均真实有效,网上提交审核的信息与实际一致。 □ 我已阅读并接受此条款 确实

## 图 1.1

上图 1.1 所示: 用户阅读并同意"复旦大学外购存货网上审核的说明"和"复 **旦大学外购存货网上申报承诺书**"后,方可填写外购存货报账单;将"我已阅读 并接受此条款"前面的复选框作勾选,点击"确定"将跳转到"外购存货报账单 信息添加"界面,具体操作如下图 1.2 界面所示:

| · 後三大孝 资产管             | 理系统                                        |                                                                                                    |                                                               | 老师, 您好!2                   | 9 # |
|------------------------|--------------------------------------------|----------------------------------------------------------------------------------------------------|---------------------------------------------------------------|----------------------------|-----|
|                        |                                            | 外购存货报则                                                                                                    | 账单信息新增                                                        |                            |     |
| 带*号的项目为必选项,请全部         | 「填写                                        |                                                                                                    |                                                               |                            |     |
| 外购存货单号*                | 系统自动生成                                     |                                                                                                    | 发票号 (通常—张发票作为—<br>笔业务) *                                      |                            |     |
| 供货商全称(与发票上的印章<br>一致) * |                                            |                                                                                                    | 报销总价(实际报销金额) *                                                |                            | 元   |
| 发票日期 *                 |                                            |                                                                                                    | 使用部门*                                                         | 100149 校园信息化办公室            | Q,  |
| 经费来源*                  | <ul> <li>● 单个经费本</li> <li>多个经费本</li> </ul> |                                                                                                    | 供货渠道*                                                         | 国内采购                       | Ŧ   |
| 校区*                    |                                            | Ŧ                                                                                                    | 是否授权*                                                         |                            | Ŧ   |
| 授权人                    | 请点击提取                                      | Q                                                                                                    | 手机号码                                                          |                            |     |
| 备注                     |                                            |                                                                                                    | 填写日期                                                          | 2019-10-21 10:05           |     |
| 填写人工号/学号               |                                            |                                                                                                    | 填写人姓名                                                         |                            |     |
| 研究生导师                  |                                            |                                                                                                    |                                                               |                            |     |
|                        | 申请人填写<br>外明存货单<br>▲ 不過过<br>状态追回至填3         | 下一步         关闭           下一步         -填写中           读中         是音           通过         通过           中请人凭打作         外局存货单到财 | 我的外购存货单 * 外壳开保存 点 填写中* // // // // // // // // // // // // // | 提之审核<br>审核中<br>部 0 相关<br>人 |     |

图 1.2

图 1.2 中,注:带红色星号的字段为必填字段;以下对特殊字段进行说明:

外购存货单号:不可编辑字段,待界面上的字段信息填写完整并保存成功后 自动生成新的外购存货单号;

发票日期:可手工输入也可点右边的日期控件" 3" 做选择;

供货商名称: 需与纸质上的供应商名称保持一致;

报销总价:外购存货单的实际报销金额(注:实际报销金额必须小于等于发 票总金额,因为了发票中可能含有非外购存货物品!);

发票号:纸质上的发票号(注:一张发票作为一笔业务)。

使用部门:默认显示当前用户的所属一级部门,如需填报到二级部门,需要 手动更改使用部门为相应的二级部门。

经费来源:默认选中的是"单个经费本",单个经费本的值可以手动在输入框 输入。当需要填写的经费本编号多于一个时,点击取消"单个经费本"前面的勾 选,"多个经费本"按钮由灰色变为可用状态,点击"多个经费本"按钮,打开 多个经费本信息添加界面如下图 1.3 所示:

| 多个经费本编辑 |            |        |     |
|---------|------------|--------|-----|
| 经费本编号1  | EZH1232110 | 经费本金额1 | 400 |
| 经费本编号2  | EZH1232111 | 经费本金额2 | 500 |
| 经费本编号3  |            | 经费本金额3 |     |
| 经费本编号4  |            | 经费本金额4 |     |
| 经费本编号5  |            | 经费本金额5 |     |

图 1.3

在图 1.3 中可以设定多个经费本编号和对应的金额数,设好之后点击"确认" 按钮就可将所选经费本信息传到新增页面"多个经费本"按钮后面的输入框内, 点击"取消"将关闭经费本选择页面。多个经费本的总价必须跟"报销总价"保 持一致,如下图 1.4 界面所示:

多个经费本编辑

| 经费本编号1  | EZH1232110 |    | 经费本金额1    | 400 |
|---------|------------|----|-----------|-----|
| 经费本编号2  | EZH1232111 |    | 经费本金额2    | 500 |
| 经费本编号3  |            |    | 经费本金额3    |     |
| 经费本编号4  |            |    | 经费本金额4    |     |
| 经费本编号5  |            |    | 经费本金额5    |     |
| 经费本编号6  |            |    | 经费本金额6    |     |
| 经费本编号7  |            | 信息 | /7#+^#I7  |     |
| 经费本编号8  |            |    | ~         |     |
| 经费本编号9  |            |    | 顺之和要和总价一致 |     |
| 经费本编号10 |            |    | 确定        |     |
|         |            |    |           |     |

图 1.4

经费本的总金额与报销总价不等,则提示用户对经费本上的金额进行核对。 如上图 1.2 截图上的提示;若有多个经费本则用分号分割并排显示,如 1.5 所示:

| 经弗本准 *     | □单个经费本 |                                |
|------------|--------|--------------------------------|
| 5157-70//A | 多个经费本  | EZH1232110:400;EZH1232111:500; |

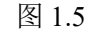

供货渠道: 下拉框形式显示, 默认显示"国内采购";

校区: 以下拉框的形式进行显示;

手机号码:完整填写,便于及时沟通;

全部必填字段填写完整点击"下一步"按钮,即可跳转至"外购存货报账单

## 信息编辑"界面图 1.7 所示:

| 外购存货单新增    |                                                                         |       |          |                 | -        | · 🖸 🗙    |
|------------|-------------------------------------------------------------------------|-------|----------|-----------------|----------|----------|
| 经费来源 *     | <ul> <li>● 个经费本 SVH6006003</li> <li>● 个经费本 SVH6006003:18370;</li> </ul> |       | 供货渠道 *   | 国内采购            | v        |          |
| 校区*        | 邯郸校区                                                                    | ]     | 是否授权*    | 否               | •        |          |
| 授权人        | 请点击提取 Q                                                                 |       | 手机号码     |                 |          |          |
| 备注         |                                                                         |       | 填写日期     | 2019-10-29 16:5 | 7        |          |
| 填写人工号/学号   |                                                                         |       | 填写人姓名    |                 |          |          |
| 研究生导师      |                                                                         |       |          |                 |          |          |
| 明细信息: 注:单一 | 与货明细总价5000元及以上时请上传扫描件                                                   |       |          |                 |          |          |
| 序<br>存货分类* | 存货内容*    品名*                                                            | 数量 *  | 单价 (元) * | 总价 (元)          | 备注       | 操作       |
| 1请选择       | ▼请选择 ▼                                                                  | 数值⊛ 1 |          |                 | 请备注数量的单位 | 新増<br>删除 |
|            | 明细上传明细提取上                                                               | 传附件   | 提交申请保    | 存美              | 0        |          |

图 1.7

"**外购存货报账单信息编辑**"为主表信息,上传明细请点击明细上传按钮, 系统会自动获取到主单上的发票号(请填写准确发票号码),上传界面如图:

图 1.8 所示:

| 明细上传          | -                                  | - 🛛 ×      |
|---------------|------------------------------------|------------|
|               | // 外购存货发票导入                        | Í          |
| eş            | 已导入发票查询           负责人姓名:         张 |            |
| 工号: 37005     | 发票号码: 99                           |            |
| <b>姓名:</b> 张晔 | 导入文件: 导入发票信息<br>点击下载EXCEL导入模板      |            |
| 部门: 资产与实验室管理处 | '类型'只能为'一般化学品及耗材'或'生物制品'           |            |
|               |                                    |            |
|               |                                    | li i i i i |

图 1.8

上传操作:1、请根据模板导入准确明细信息,危化品系统会对导入数据进行 检测,存在危化品则不允许提取。导入完成可查询详情,查看导入的发票信息。 2、导入成功后请点击关闭进入外购系统提取如图 1.9。

| 外购存货单新增               |     |         |                     |               |           |        |    |         |      |       |        | ∎ ×        |
|-----------------------|-----|---------|---------------------|---------------|-----------|--------|----|---------|------|-------|--------|------------|
| 外购存货单号*               | 1   | H191029 | 0002                | 发票号 (<br>笔业务) | 通常—张<br>* | 发票作为一  | 99 |         |      |       |        |            |
| 供货商全称 (与发票上的<br>一致) * | 明细热 | 昆取      |                     |               |           |        |    |         |      | – 🛛 × | 元      |            |
| 发票日期*                 | _   |         |                     |               |           |        |    |         |      |       | Q      |            |
|                       | 批量  | 提取      | 审核成功总价合计:23443.8(元) |               |           |        |    |         |      |       |        |            |
| 经要未愿 "                | 序号  | 发票号     | 存货内容                | 品名            | CAS号      | 单价     | 数量 | 总价      | 审核结果 | 失败原因  |        |            |
| 校区*                   | 1   | 99      | 一般化学品及耗材 (不含危险化学品)  | 塑料离心管         |           | 29.00  | 5  | 145.00  | 成功   | 成功    | v      |            |
| 授权人                   | 2   | 99      | 一般化学品及耗材 (不含危险化学品)  | 乳胶手套          |           | 530.00 | 1  | 530.00  | 成功   | 成功    |        |            |
| 备注                    | 3   | 99      | 一般化学品及耗材 (不含危险化学品)  | 制备板           |           | 210.00 | 4  | 840.00  | 成功   | 成功    |        |            |
| 填写人工号/学号              | 4   | 99      | 一般化学品及耗材 (不含危险化学品)  | 厚制备板          |           | 260.00 | 4  | 1040.00 | 成功   | 成功    |        |            |
| 研究生导师                 | 5   | 99      | 一般化学品及耗材 (不含危险化学品)  | 硅胶板           |           | 205.00 | 5  | 1025.00 | 成功   | 成功    |        |            |
| 明细信白、注、普二             | 6   | 99      | 一般化学品及耗材 (不含危险化学品)  | 硅胶,200-300目   |           | 46.00  | 10 | 460.00  | 成功   | 成功    |        |            |
| 序 方货公米 *              | 7   | 99      | 一般化学品及耗材 (不含危险化学品)  | 一次性四层口罩       |           | 195.00 | 1  | 195.00  | 成功   | 成功    | 2.°±   | ₩<br>157/F |
| 특         (FQ.7)      | 8   | 99      | 一般化学品及耗材 (不含危险化学品)  | 乳胶手套          |           | 530.00 | 1  | 530.00  | 成功   | 成功    | e7/II. | 19901 F    |
| 1请选择                  | 9   | 99      | 一般化学品及耗材 (不含危险化学品)  | 硅胶,200-300目   |           | 46.00  | 10 | 460.00  | 成功   | 成功    | 内単位    | 制除         |
|                       |     |         | 明细上传明细提取            | 上传附件 提交申请     | ħ         | 保存     | Γ  | 关闭      |      |       |        |            |

图 1.9

提取操作:

请直接点击批量提取按钮,系统会根据上传的数据直接将对应发票号的明细 提取出来,注:若该发票号已经使用则无法再重新提取,若该发票号存在重复报 账请联系资产处做后续操作。

提取后页面弹框如图 1.10 请拷贝总价方便修改主单上的报销总价

批量提取的明细子单数据无法修改。

保存: 主表和子表信息可一并进行保存;

提交审核:点击"提交审核"按钮,提示用户"提交前请先保存数据,确定 要提交申请吗?"。如图 1.11 所示:

| ≥ 立河百 ★       | ●单个经费本 SVH600600 | 3                    | /// 经海道 *                | 国内亚购             |    |
|---------------|------------------|----------------------|--------------------------|------------------|----|
| <i>⊐∕∿⊪</i> ∧ | 多个经费本 SVH600600  | 3:18370;             | 広风未通                     | Erstan           |    |
| ₹ *           | 邯郸校区             | ¥                    | 是否授权*                    | 否                |    |
| RA            | 请点击提取            | Q                    | 手机号码                     |                  |    |
| ŧ             |                  |                      | 填写日期                     | 2019-10-29 16:57 |    |
| 3人工号/学号       |                  | 信白                   | 140 ( 14 A               | -                |    |
| 宅生导师          |                  |                      | ~                        |                  |    |
| 明信息:注:单一存货明   | 细总价5000元及以上时请上传  | 提取明细总(<br>扫描件 便调整报销) | 介合计为: 23443.8 (元) ,请复制,以 |                  |    |
| 存货分类*         | 存货内容*            | 品名*                  | 确定                       | 总价 (元)           | 备注 |
| 特殊            | 一般化学品及耗材 (不含     | 一次性四层口罩              | 1 195.00                 | 195.00           |    |
| 特殊            | 一般化学品及耗材 (不含     | 超声波清洗器               | 1 2900.00                | 2900.00          |    |
| 特殊            | 一般化学品及耗材 (不含     | 乳胶手套                 | 1 530.00                 | 530.00           |    |
| 特殊            | 一般化学品及耗材(不含      | 硅胶,200-300目          | 10 46.00                 | 460.00           |    |

图 1.10

| 24     | 特殊 | 一般化学品及耗材 (不 | 核磁帽    | 1          | 200       | 200  | 加度 |
|--------|----|-------------|--------|------------|-----------|------|----|
| <br>25 | 特殊 | 一般化学品及耗材(不  | 层析柱    | 1          | 64.2      | 64.2 | 新増 |
| <br>26 | 特殊 | 一般化学品及耗材(不  | 具砂板层析柱 | 1          | 83.4      | 83.4 | 新増 |
| <br>27 | 特殊 | 一般化学品及耗材 (不 | 具砂板层析柱 | 1          | 91.2      | 91.2 | 新増 |
| <br>28 | 特殊 | 一般化学品及耗材(不  | 制备板    | 信息         | ×         | 840  | 新増 |
| <br>29 | 特殊 | 一般化学品及耗材(不  | 厚制备板   | 提交前请先保存数据, | 确定要提交申请吗? | 1040 | 新増 |
| <br>30 | 特殊 | 一般化学品及耗材(不  | 硅胶板    | 5          | 205       | 1025 | 新増 |
| <br>31 | 特殊 | 一般化学品及耗材(不  | 制备板    | 8          | 210       | 1680 | 新増 |
| <br>32 | 特殊 | 一般化学品及耗材 (7 | 厚制备板   | 4          | 260       | 1040 | 新増 |

图 1.11

点击"**确定**"后,主表和子表的字段不允许再做修改,显示"**提交成功**"提示。

注:申请人不能审核本人所填写的外购存货报账单。

关闭:退出当前页面